## Select Objects Individually

2541 GstarCAD MY /KW November 9, 2021 Workflow 0 1523

You can select one or more objects individually at the Select Objects prompt.

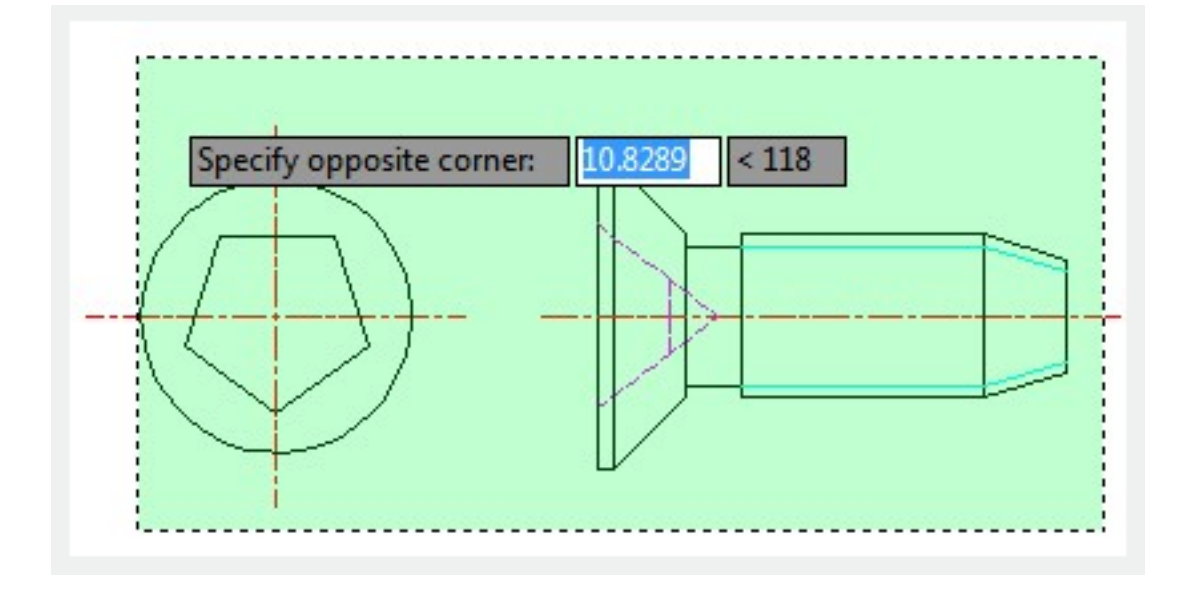

## Use the Pick box Cursor

Move the pick box cursor over an object and click, you can select objects. If selection preview is turned on, when you move the pick box cursor in position to select an object, the object will be highlighted. In the Options dialog box, Selection tab, you can modify the size of the pick box.

| G Options        |                                      |                             | ×            |
|------------------|--------------------------------------|-----------------------------|--------------|
| Current profile: | < <unnamed profile="">&gt;</unnamed> | 🧾 Current drawing:          | Drawing1.dwg |
| File Display     | Open and Save User Preferences D     | Draw Selection set Profiles |              |
| Pickbox size     |                                      | Grip si <u>z</u> e          |              |
|                  |                                      | ■                           |              |

## **Remove Selection from Objects**

Hold down SHIFT and select the object again to remove it from the current selection set.

## **Prevent Objects from Being Selected**

You can lock a layer, if you want to avoid that objects on that layers are selected and modified. While editing of certain objects is impossible on locked layers, you can still perform other operations like making a locked layer current or adding objects to it.

Online URL: <u>https://www.kb2.gstarcad.com.my/article.php?id=2541</u>